## ② あいあいシステムをクリック ③ ゲストログインをクリック ④ アンケートに進むをクリック • 🔚 🕸 🕼 🛈 🛡 📶 69% 🖥 14:20 🔚 🕏 心 🛈 🎔 📶 69% 🖥 14:20 🚾 🐢 🔟 🧶 🛛 🔛 🕸 💬 🛈 🎔 📶 69% 🔒 14:20 • • • × ● 名古屋市教育セ... nagoya-c.ed.jp × ▲ インターネット用 口 ペ : × ● 設定変更|インタ... 口 ペ : aiai.nagoya-c.ed.jp □ < : 名古屋市教育セン あいあいシステム $\equiv$ あいあいシステム The second 教育センターについて (1) 教育センターについて 🛞 施設の利用 インターネット用 教育センターの紹介です。 施設の利用について知りたい方は こちらからどうぞ 一部施設利用休止の 子ども教育相談 アンケートに進む 組織 沿革 アクセス 施設の利用 一形地域である施設 お知らせ 利用方法 使用時間と料金 平面図 施設の概要 図書室の利用 ~ 現職覚ライブラリー 名古屋市教育センター 学校情報化支援部 スクールリンク 教員免許状更新編習 なごや教職インターン () 視聴覚ライブラリー () 図書室の利用 なごや数msマレーシップ シップ 名古屋市教員育成指標 タブレットパソコン等 ICTを導入した研究 報告書 ICTを導入した研究 報告書 ICTを活用した教育の推 道 報告書 名古屋教育史 執子で学ぶ情報モラル 祝暖覚教材の貸し出し 社会教育関係機関や教育を目的と する市民団体への相聴党教材の貸 出しています。 図書室の利用方法 教育関係の資料を収集している 「教育専門図書室」です。 20 〇子ども教育相関 ・就学や道路 ・発達の様子 ・帰国・出国に際しての学校教育 アクセスマップ サイトマップ アクセシビリティにつ いて 個人情報の取扱い 会古事項 名古屋市教育センター 学校情報化支援部 名古屋市教育センター 住所 #556-0031名古屋市帰田区林宮三丁目6番14号 電話毎号 052-683-6401 四期期間 0 $\triangleleft$ $\triangleleft$ 0 $\bigtriangledown$ 0 ⑦ e8801 (半角)を入力し ⑤ 北一社小と入力し検索 ⑥ 北一社小学校をクリック (◯ 🖼 🛇 🕕 🕈 46 🖌 🛔 38% 12.27 **M G G G ·** 12:26 **0 0 0 0 •** • 🔞 🖼 🔍 🕕 4G 🖌 🚊 38% 参加をクリック × ● 公開学校・園(本... × ● 公開学校・園(本... aiai.nagoya-c.ed.jp L < : 口 ペ : 12:27 🖪 🖨 🖨 🗘 • 🔞 🖼 🗞 🕕 🕯 46 🖌 🛔 38% aiai.nagoya-c.ed.jp ★ 🗎 学校・園(本庁・.... ロ ペ : アンケートに参加したい学校・園名をクリックして aiai.nagoya-c.ed.jp 参加可能 学校・園一覧 < トップへ戻る ください。 あいあいシステム $\equiv$ アンケートに参加したい学校・園名をクリックして 学校・園(本庁・公所)一覧 ください。 北一社小 検索 学校・園(本庁・公所)一覧 東山小学校参加確認 く 戻る 学校· 北一社小学校 検索 ,(x 園(本 庁・公 所) 出題者 北一社小学校 化一社小学校出題者 校・ 園(本 出題者 内山小学校出題者 参加確認 内山 公所) 小学校 学校のアンケートに参加しますか? この学校・園(本庁・公所)にはパスワードが設定さ 春岡小学校出題者 北 春岡 れています 小学校 社小学校 北一社小学校出題者 e8801 千種 千種小学校出題者 小学校 名古屋市教育センター 学校情報化支援部 名古屋市教育センター 学校情報化支援部 $\triangleleft$ 0 $\triangleleft$ 0 Ο $\triangleleft$

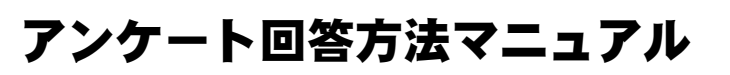

あいあいシステム

※ 以下のマニュアル画面は参考例です。アンケート名などは異なる場合があります。

※ PC・スマートフォンのどちらからでも可能。下の例はスマートフォンです。

① 名古屋市教育センター検索(右のQRコードから検索可能)→→→→

\_\_\_\_\_

裏面もあります

## 要保管

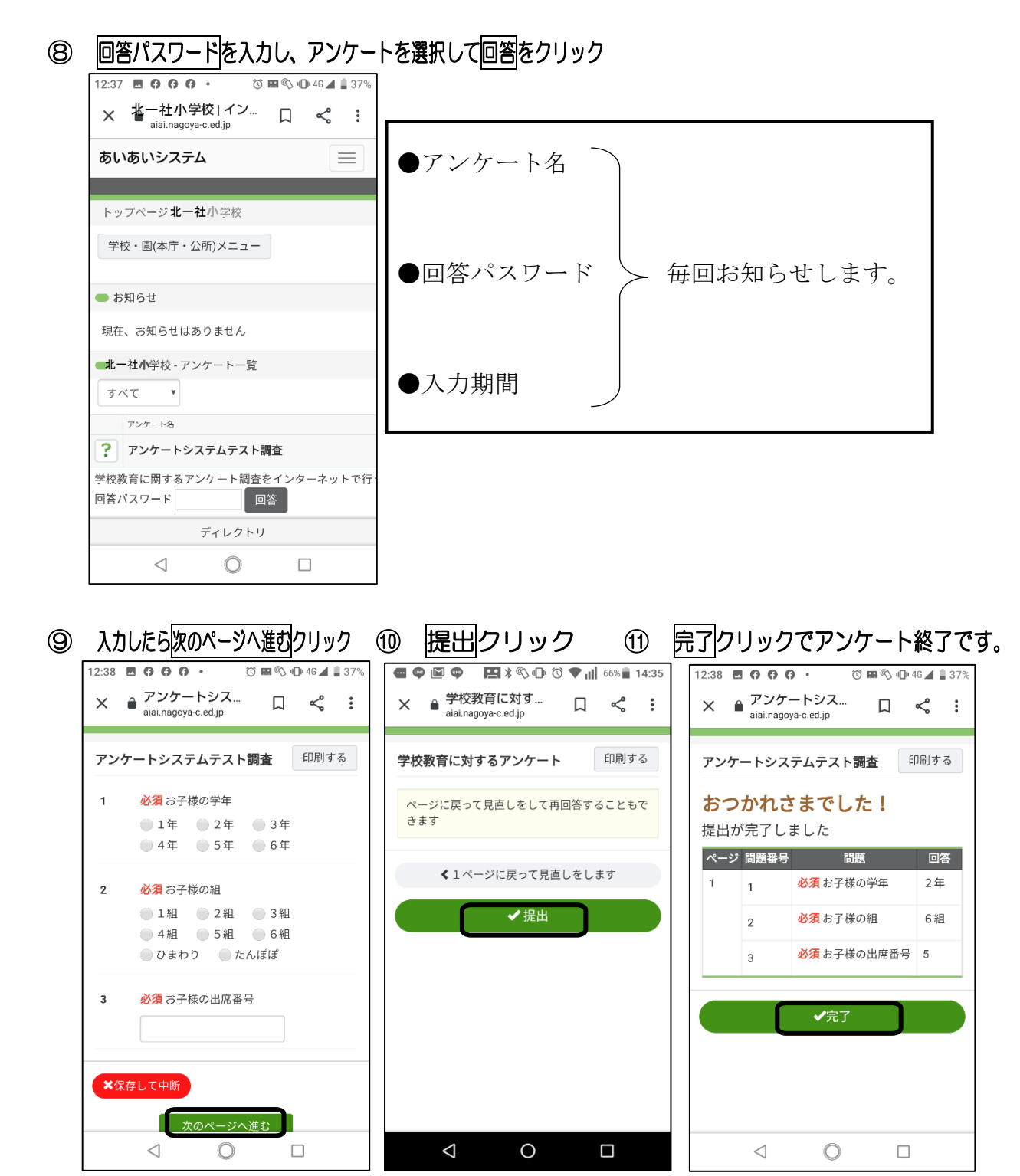

※ この用紙は、今後のアンケートでも必要となりますので、各家庭で保管してください。

.